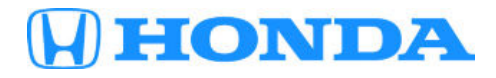

19-017

# February 2, 2019

Version 1

# **Product Update: Telematics Control Unit**

## **AFFECTED VEHICLES**

| Year | Model    | Trim           | VIN Range                                |  |
|------|----------|----------------|------------------------------------------|--|
| 2019 | Passport | Elite, Touring | Check the iN VIN status for eligibility. |  |

#### BACKGROUND

An incorrectly programmed telematics control unit (TCU) was installed in the vehicle, which may result in one or more of the following symptoms:

- HondaLink Services Remote commands do not work, for example, remote door lock/unlock, virtual dashboard, safety and security services (automatic crash notification, eCall/911), etc.
- The Wi-Fi Hotspot connection doesn't work.
- Over the air (OTA) updates do not work.

#### **CORRECTIVE ACTION**

Replace the TCU.

#### PARTS INFORMATION

| Part Name               | Part Number   | Quantity |
|-------------------------|---------------|----------|
| Telematics Control Unit | 39870-TGS-A11 | 1        |

NOTES

- Parts will be shipped directly to the Parts Manager via FedEx.
- Each dealer is being shipped enough parts to repair in stock vehicles. Shipments may be staggered; parts required to repair all vehicles may arrive over the course of several days.
- Do not order the TCU.

**CUSTOMER INFORMATION:** The information in this bulletin is intended for use only by skilled technicians who have the proper tools, equipment, and training to correctly and safely maintain your vehicle. These procedures should not be attempted by "do-it-yourselfers," and you should not assume this bulletin applies to your vehicle, or that your vehicle has the condition described. To determine whether this information applies, contact an authorized Honda automobile dealer.

#### WARRANTY CLAIM INFORMATION

| Operation<br>Number | Description      | Flat Rate<br>Time | Defect<br>Code | Symptom<br>Code | Template<br>ID | Failed Part Number |
|---------------------|------------------|-------------------|----------------|-----------------|----------------|--------------------|
| 0101P2              | Replace the TCU. | 0.5 hr            | 6TU00          | J3Y00           | A19017A        | 39870-TGS-A11      |

Skill Level: Repair Technician

# **REPAIR PROCEDURE**

1. Remove the driver's dashboard side lid and the driver's dashboard lower cover.

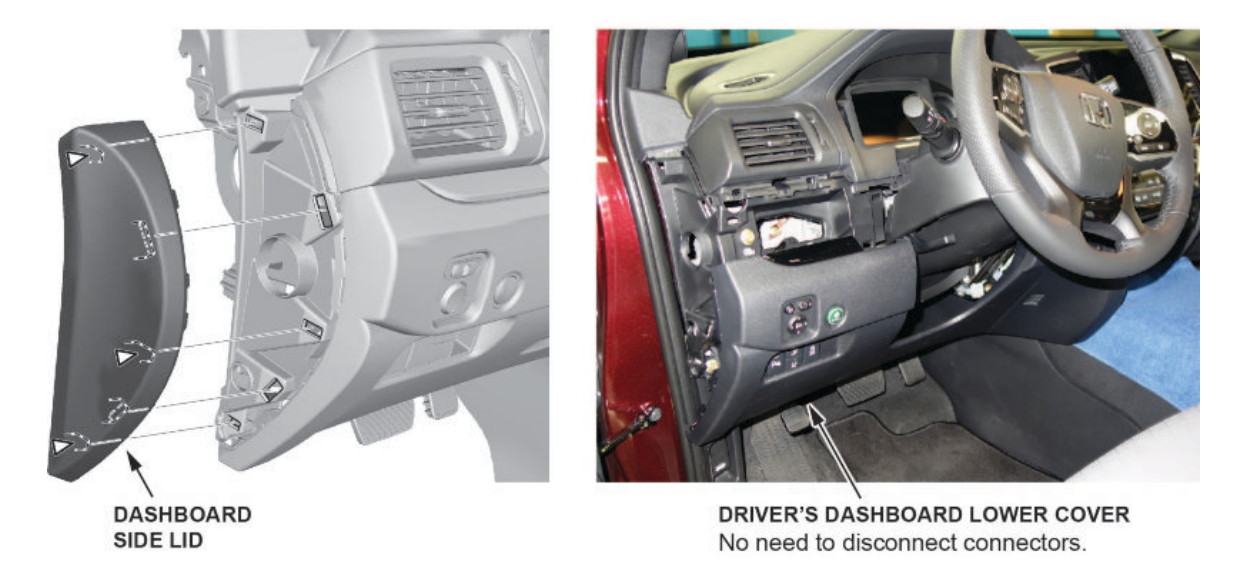

2. Remove the front passenger's dashboard side lid and the passenger's dashboard trim panel.

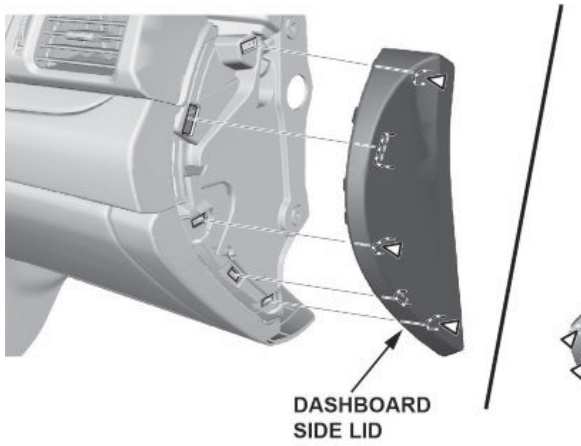

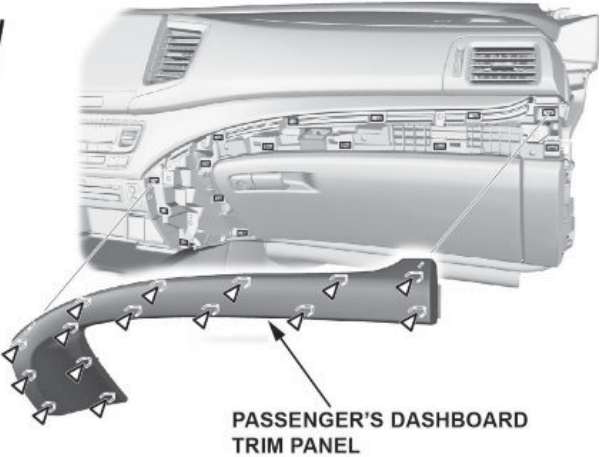

- 3. Remove the dashboard center panel.
  - 3.1. Cover the area below the dashboard center panel with tape to avoid marring the vehicle.

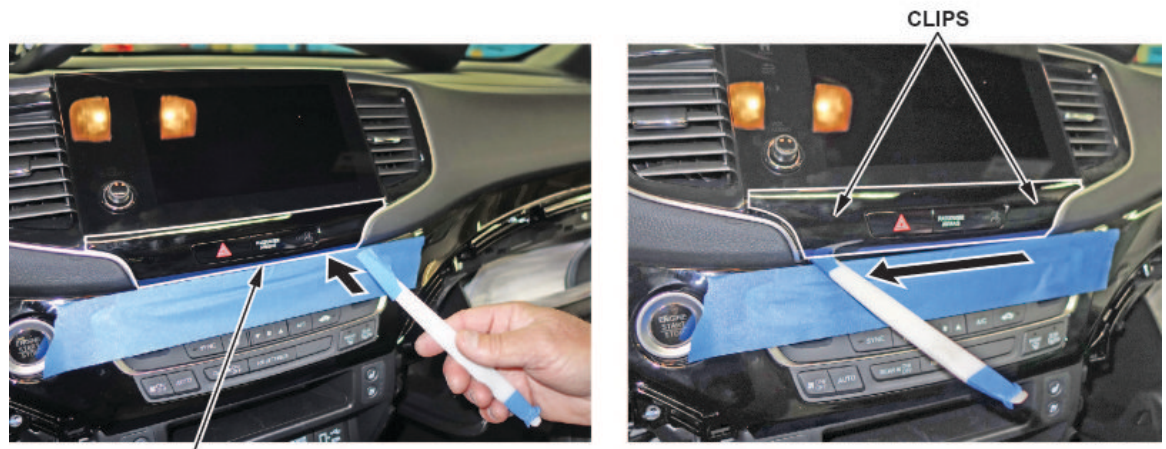

DASHBOARD CENTER PANEL

- 3.2. Wrap a small pry tool with tape.
- 3.3. Insert the pry tool at the right side, gently slide it across to the left side, and carefully twist/pry it to release the clip.

NOTE

Be careful when prying/removing the dashboard center panel so that it is not damaged or broken.

- 3.4. Carefully release the clip on the right side.
- 3.5. Disconnect the connector.

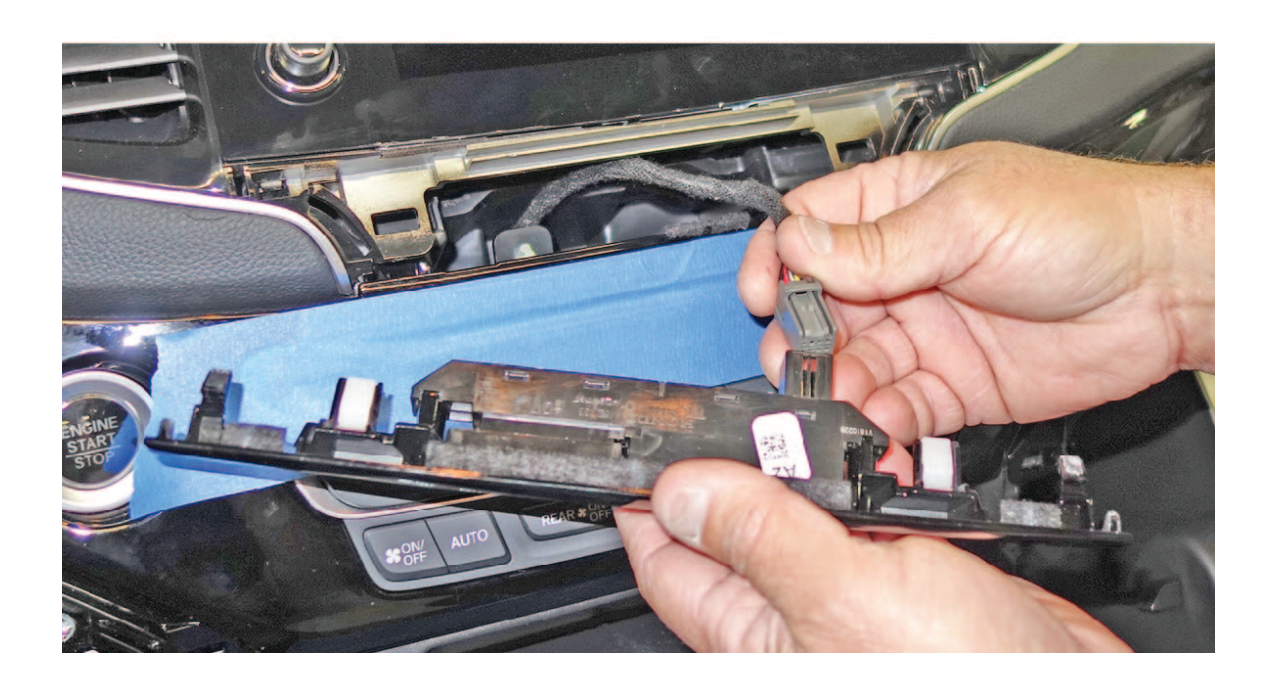

4. Remove the dashboard center middle trim.

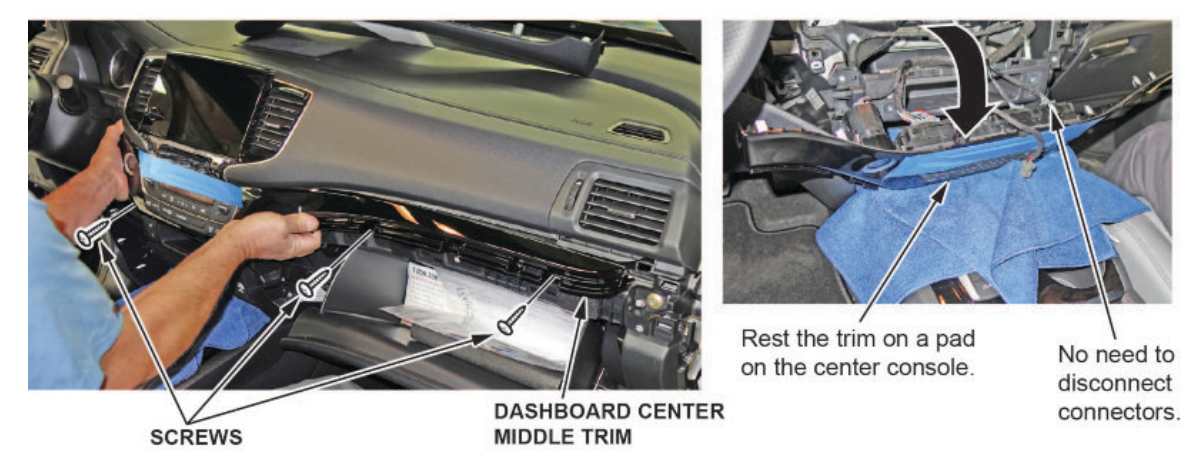

- 4.1. Remove the screws.
- 4.2. Remove the dashboard center middle trim, and place it on clean shop towels.

# NOTES

- You do not have to disconnect the connectors.
- You do not have to remove the glove box to remove the trim piece.
- 5. Pull the center display out of the dashboard:

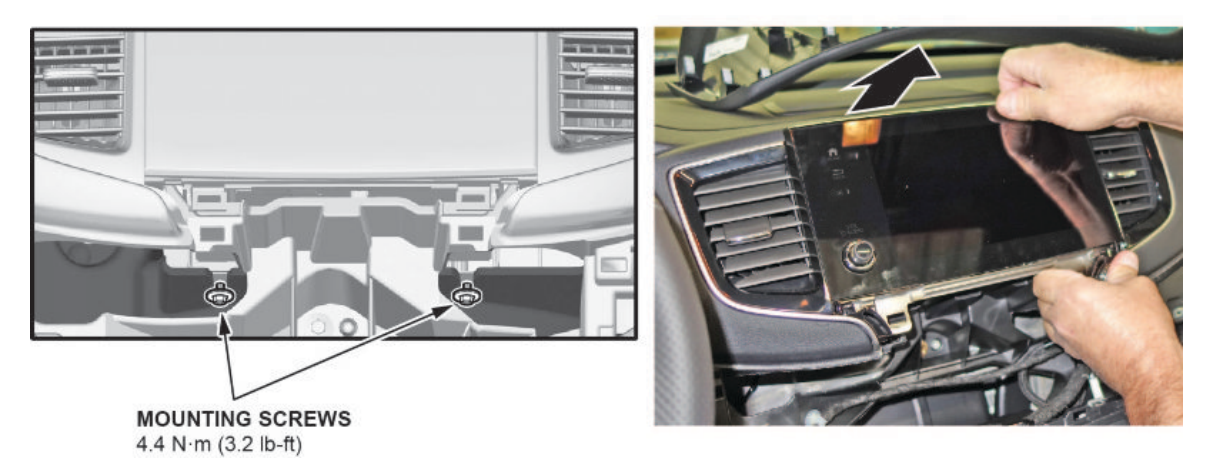

- 5.1. Loosen the screws.
- 5.2. Pull out the center display.

- 6. Remove the TCU.
  - 6.1. To prevent damage, turn over the center display and place it on clean shop towels as shown then disconnect the four connectors from the TCU.

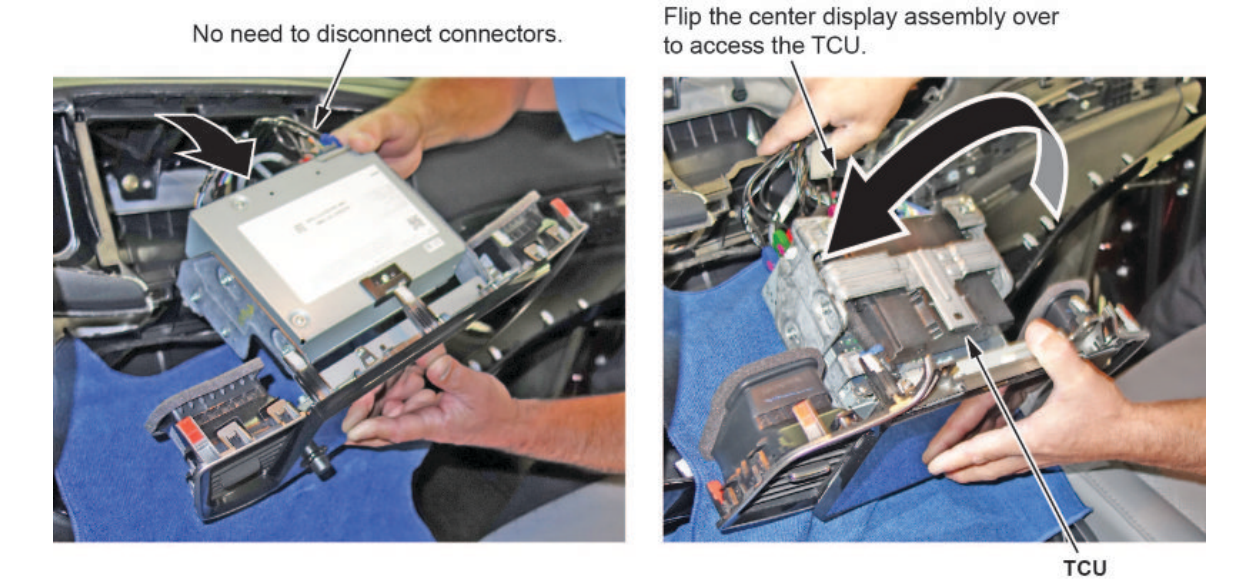

6.2. Remove the three screws from the bracket and slide the TCU out.

#### NOTE

To avoid confusing the original and replacement TCUs, use a permanent marker to place an "X" on the original TCU before removal.

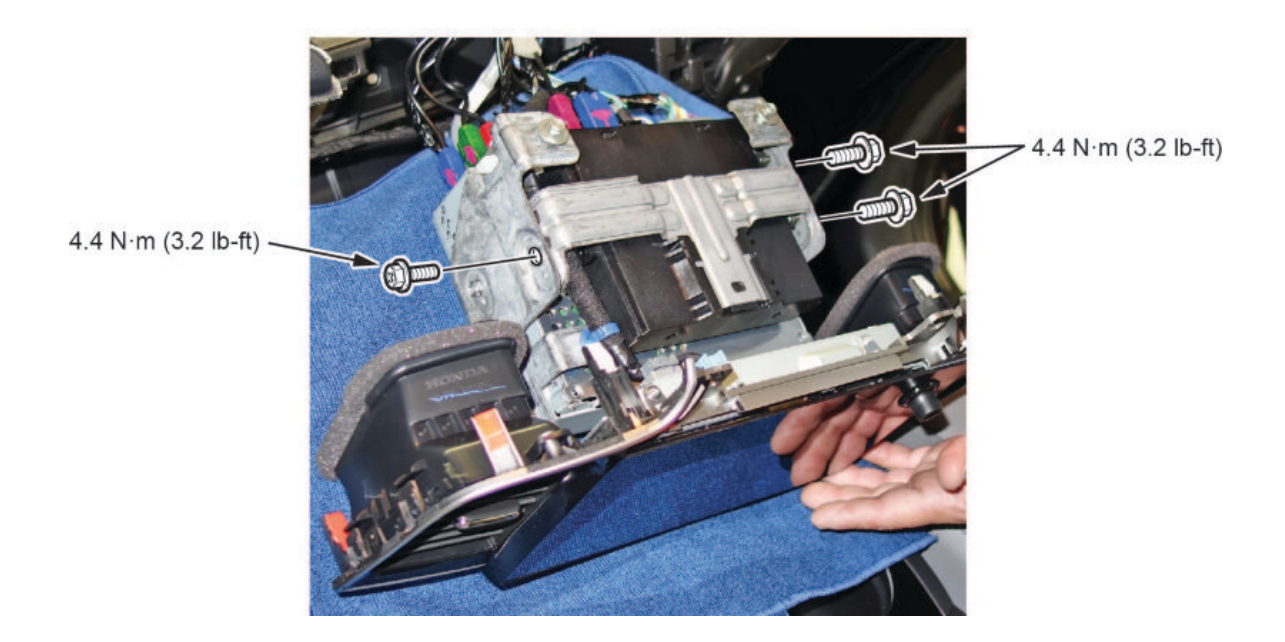

6.3. Remove the TCU bracket, and install it on the replacement TCU.

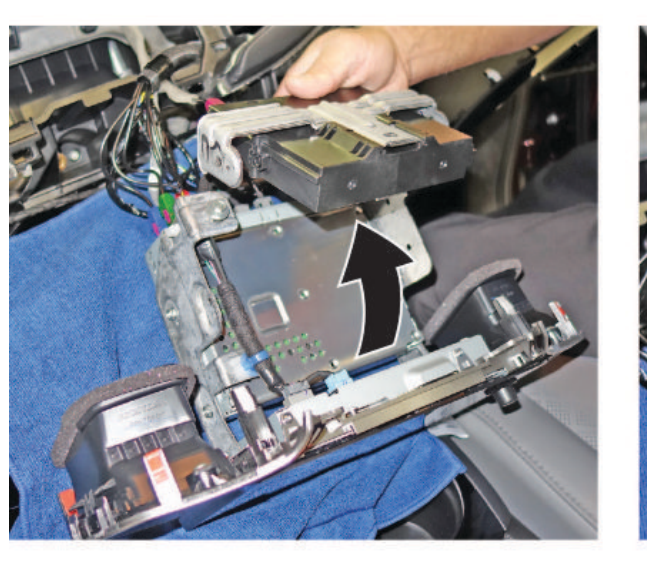

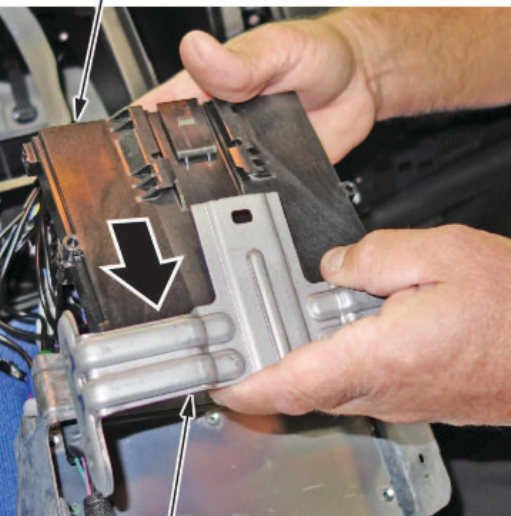

TCU BRACKET Retain.

- 7. Install the replacement TCU.
- 8. Install the center display, the dashboard center panel, and all the remaining parts in the reverse order of removal.

# NOTE

Make sure all the connectors are securely connected.

- 9. Move the vehicle to an open area away from trees, power lines, and tall buildings.
- 10. Make sure the transmission is in Park, and let the vehicle idle for at least **15 minutes** to re-establish the HondaLink service.

### NOTES

- The TCU and the center display unit make a connection with the telematics provider every time the vehicle is turned ON. When the TCU is replaced, the TCU and the center display unit must be registered to each other. The registration process takes about **15 minutes** while the ignition is turned to ON.
- If the ignition is turned to OFF during the registration process, the registration process restarts from the beginning every time the ignition is turned to ON.

TCU Replace. 11. After 15 minutes, turn the ignition to OFF, then back to ON. Confirm that the HondaLink indicator turns green.

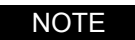

If the HondaLink indicator is red, check the TCU connectors.

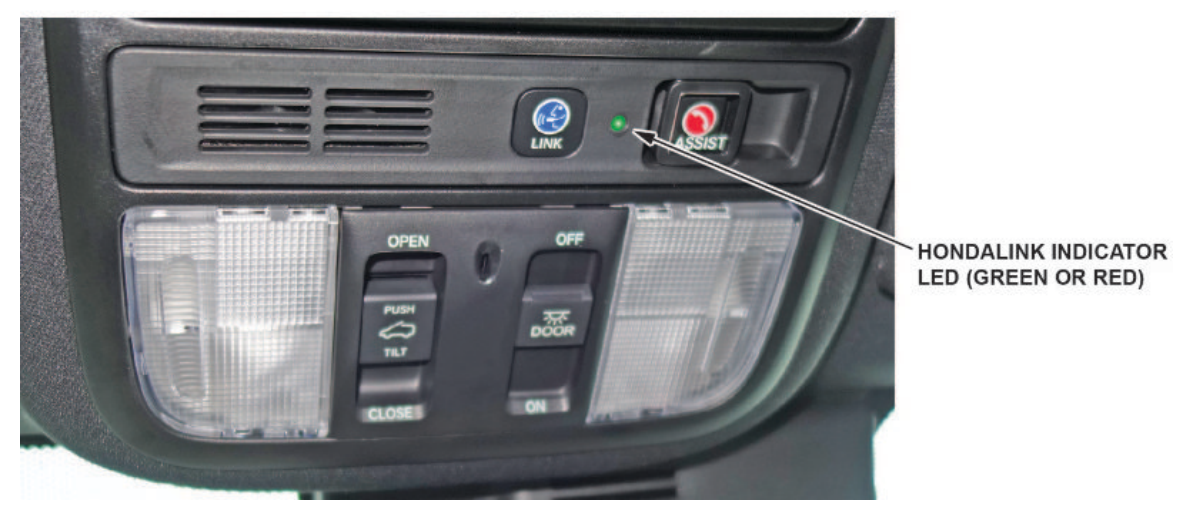

END